**Requesting Accommodations and Sending Faculty Notification Letters** 

1. Login to the <u>DSS Online Portal</u> with your UAB username and password.

| НОМЕ                                                                    | HOME » WELCOME       |                            |                                                                                                    |
|-------------------------------------------------------------------------|----------------------|----------------------------|----------------------------------------------------------------------------------------------------|
| Online Services Home     Instructor Portal     Start/Resume Application | STUDENT AND STAFF    | APPLICATION CENTER         | INSTRUCTOR PORTAL                                                                                                    |
| SIGN OUT >                                                              | Ċ                    | <u>A</u>                   | <pre>Pinal Pinal P</pre> |
|                                                                         | SIGN IN 🗲 🔶          | START/RESUME APPLICATION > | ACCESS INSTRUCTOR PORTAL >                                                                                                    |
|                                                                         | SIGN UP AS NOTETAKER | COMMUNICATION ACCESS       | CONNECT WITH US                                                                                                    |
|                                                                         | 間                    | لمل                        | UAB Disability Support Services<br>409 Hill Student Center<br>1400 University Blvd.<br>Birmingham, AL 35294<br>Phone: (205) 934-4205 (Voice)                                                                                                    |

2. Under the Accommodations section. Go to 'Add Requests' you will see a list of your courses to select or update the request.

| Hi Blaze! (Login As User)                                                                                                    |                                                                                                    |                                                              | Å | HELP | SIGN OUT |
|----------------------------------------------------------------------------------------------------|----------------------------------------------------------------------------------------------------|--------------------------------------------------------------|---|------|----------|
| THE UNIVERSITY O<br>ALABAMA AT BIRM<br>Knowledge that will change your wor                                                                        | DF<br>MINGHAM<br>Id                                                                                                    |                                                              |   |      |          |
| OVERVIEW                                                                                                    |                                                                                                    |                                                              |   |      |          |
| LOGIN AS USER<br>BACK TO MY PROFILE >                                                                                                    | MY DASHBOARD » OVERVIEW  Accommodation Requests SPRING 2025                                                                                                   | YOUR TO DO LIST                                              |   |      |          |
| MY DASHBOARD    Overview  Announcements  Equipment Information Release Consents Cogin and Security My Appointments  My Appointments  My Documents | 1     Add Requests       Number of Requests     Add Requests       View Request Detail     List of Accommodation Requests:       - SOM 1.1 - BLOCK 1 (CRN: 1) | No Outstanding Items Last Updated on: 04/16/2025 at 01:46 PM |   |      |          |

3. You will see a list of your courses to select to submit your accommodations request.

| LOGIN AS USER                                                        |                                                        | » ACCOMMODATION REQUESTS | OVERVIEW BY TERM |
|----------------------------------------------------------------------|--------------------------------------------------------|--------------------------|------------------|
| BACK TO MY PROFILE >                                                 | Previous Term                                          | Term: Spring 2025        | Next Term        |
| MY DASHBOARD                                                         | ACCOMMODATION REQUESTS                                 |                          |                  |
| Overview     Announcements     Enuioment                             | How to Request Accommodations                          |                          |                  |
| Information Release Consents     Login and Security                  | STEP: SELECT COURSES                                   |                          |                  |
| My Appointments     My Documents     My Client                       | CRN: 1234)                                             |                          |                  |
| My Files     My Eligibility     My E-Form Agreements                 | Apply the same accommodations to all selected courses. |                          |                  |
| <ul> <li>My Mailbox (Sent Emails)</li> <li>My Signup List</li> </ul> | CONTINUE TO NEXT STEP >                                |                          |                  |
| ACCOMMODATIONS                                                       | ·]                                                     |                          |                  |

4. You will then be directed to choose the accommodations you want to use in each course. When you are finished choosing your accommodations, select the 'Submit Request' button.

| MY DASHBOARD                                                                  | DEMO 1234.DEMO                                                              | STEP: FINAL STEP                                                                                                    |
|-------------------------------------------------------------------------------|-----------------------------------------------------------------------------|----------------------------------------------------------------------------------------------------|
| > Overview                                                                    | Course Title:                                                               |                                                                                                    |
| <ul> <li>&gt; Announcements</li> <li>&gt; Equipment</li> </ul>                | DEMO 1234.DEMO - Blaze Way - Demo (CRN:<br>1234)                            | We recommend that you reach out to each<br>of your professors to discuss your<br>accommodations for the current term and<br>how they will be implemented. To ensure |
| > Information Release Consents                                                | Course Detail 🗸                                                             | you and your instructor have an<br>understanding of how the<br>accommodations are meant to be                                                                       |
| My Appointments                                                               |                                                                             | implemented.                                                                                                    |
| <ul><li>&gt; My Documents</li><li>&gt; My Files</li></ul>                     | SELECT ACCOMMODATIONS                                                       | the accommodation is determined by your<br>instructors and will vary for each course<br>depending on requirements.                                                  |
| > My Eligibility                                                              | Select All                                                                  |                                                                                                    |
| > My E-Form Agreements                                                        | Books in Alternative Format                                                 |                                                                                                    |
| > My Mailbox (Sent Emails)                                                    | Captioned Videos                                                            | SUBMIT REQUEST >                                                                                                    |
| > My Signup List                                                              | <ul> <li>Clinical placement in close proximity to<br/>UAB Campus</li> </ul> | START OVER >                                                                                                    |
| ACCOMMODATIONS                                                                | Extra Time 1.50x                                                            |                                                                                                    |
| <ul> <li>&gt; List Requests</li> <li>&gt; Additional Accommodation</li> </ul> | Peer Notetaking     Real Time Transcribing                                  |                                                                                                    |
| Request Form     Alternative Testing                                          | I do not need accommodation for this     course: DEMO 1234.DEMO.            |                                                                                                    |
| > Alternative Formats                                                         |                                                                             |                                                                                                    |

5. Once you have made your request, DSS emails the Faculty Notification Letter to your instructor. A copy of the letter will be located in your 'Mailbox' on the database and within the 'Course Overview'.

| MY DASHBOARD                                                                                                    | L                                                              |                                      |                                                    |                                      |        |
|----------------------------------------------------------------------------------------------------|----------------------------------------------------------------|--------------------------------------|----------------------------------------------------|--------------------------------------|--------|
| Overview     Announcements                                                                                                    | Previous Term                                                  | Term: Spring 2025                    |                                                    |                                      | Next T |
| Equipment<br>Information Release Consents                                                                                                    | ACCOMMODATION REQUESTS                                         | DEMO 1234.DEMO                       |                                                    | SOM 1.1                              |        |
| Login and Security<br>My Appointments<br>My Documents<br>My Files                                                                                                    | How to Request Accommodations                                  | Status:<br>Approved<br>Course Title: |                                                    | Status:<br>Approved<br>Course Title: |        |
| My Eligibility         The following class which accommodations           My E-Form Agreements         were requested by the student:           My Mailbox (Sent Emails)         • DEMO 1234. DEMO - BLAZE WAY - | Blaze Way - Demo (1234)<br>Available Action:<br>Modify Request |                                      | Block 1 (1)<br>Available Action:<br>Modify Request |                                      |        |
| My Signup List                                                                                                    |                                                                | Request Summary                      | ~                                                  | Request Summary                      | ~      |
| List Requests                                                                                                    | SOM 2.2                                                        | Course Detail                        | *                                                  | Course Detail                        | ~      |
| <ul> <li>Additional Accommodation<br/>Request Form</li> </ul>                                                                                                    |                                                                | Accommodation Requested:             |                                                    | Accommodation Requested:             |        |

6. To modify accommodation requests select 'By Term' and then select the classes that need to be modified for the term.

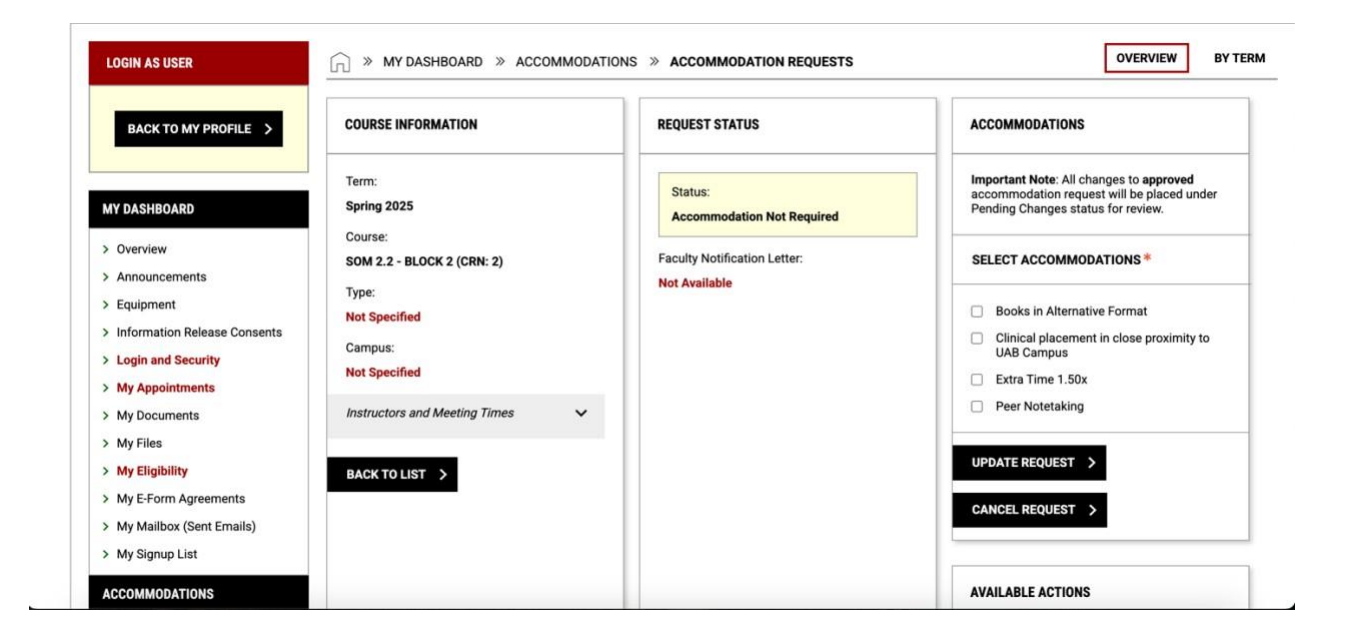